# การสร้างเนื้อหาและพัฒนาสื่อโฆษณาสำหรับผลิตภัณฑ์ด้วยโปรแกรม เรื่อง การออกแบบและพัฒนาสื่อมีเดียด้วยโปรแกรม Canva

โปรแกรม **Canva** คือ เว็บไซต์ที่ให้บริการสำหรับการสร้างแพลตฟอร์มที่ใช้สำหรับสร้างอาร์ท เวิร์ก กราฟฟิกสวยๆเพื่อนำไปใช้ในรูปแบบต่างๆ อย่างง่าย สำหรับคนที่ไม่มีพื้นฐานทางด้านศิลปะเลยก็ ใช้ได้ ไม่ว่าจะเป็นงานโปสเตอร์ แบนเนอร์ ทำพรีเซนเทชั่น โฆษณาอินสตาแกรม เฟซบุ๊ก หน้าปกคลิปยูทูป แบนเนอร์สำหรับเว็บไซต์ ซึ่งโปรแกรมจะมี Template สำเร็จรูปให้เราเลือกหลากหลายรูปแบบ เราเพียงแต่ เลือกรูปแบบและปรับวัตถุหรือเพิ่มเติมวัตถุให้ตรงกับความต้องการ ก็สามารถสร้างงานออกแบบได้ด้วย ตนเอง และที่สำคัญคือ สามารถใช้งานได้ฟรี นอกจากเว็บไซต์ canva แล้ว ก็ยังมีเวอร์ชั่น application บนมือ ถือให้ใช้งานได้ง่ายๆ แล้วก็สะดวกด้วยนะคะ ไม่ต้องพกโน๊ตบุ๊ก สามารถทำงานได้ตลอดเวลา ที่ชอบอีก อย่างกือส่วนของ Blog ที่มีข้อมูลที่เป็นประโยชน์ทั้งในเรื่องของดีไซน์และเรื่องธุรกิจ

## วิธีการใช้งาน

1. เข้าสู่เว็บไซต์ <u>www.canva.com</u> จะปรากฏหน้าจอดังรูป

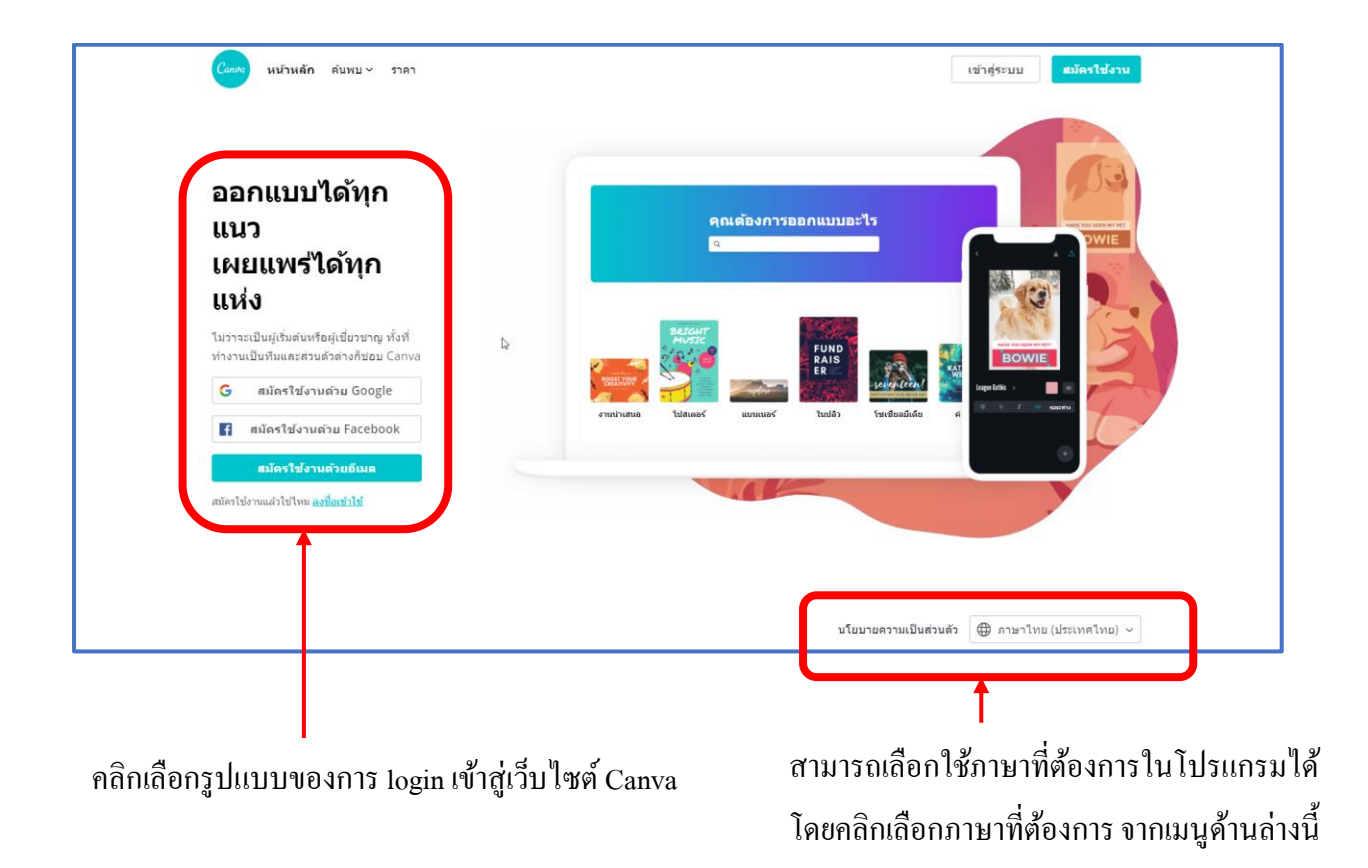

เมื่อเข้าสู่เว็บไซต์ Canva แล้วก่อนเข้าสู่เว็บไซต์เพื่อสร้างชิ้นงาน เราจะต้องทำการ Login หรือ สมัครเป็นสมาชิกเว็บไซต์ก่อน ซึ่งการสมัครสมาชิกมีหลายแบบ เช่น เข้าด้วย User Google , Facebook หรือ E-Mail โดยเลือกปุ่มที่หน้าจอซ้าย สมัครใช้งานด้วย Google , สมัครใช้งานด้วย Facebook , สมัครใช้งาน ด้วยอีเมล

สำหรับการออกแบบนี้จะใช้ Facebook ในการ login เข้าสู่ระบบ หากเรา Login Facebook ใน พีซีจะ ปรากฏชื่อ Facebook ของเรา ให้คลิกที่ปุ่ม ดำเนินการต่อในชื่อที่ล๊อคอิน โดยให้เราคลิกที่ปุ่ม สมัครใช้งาน ด้วย Facebook จะปรากฏหน้าจอดังรูป

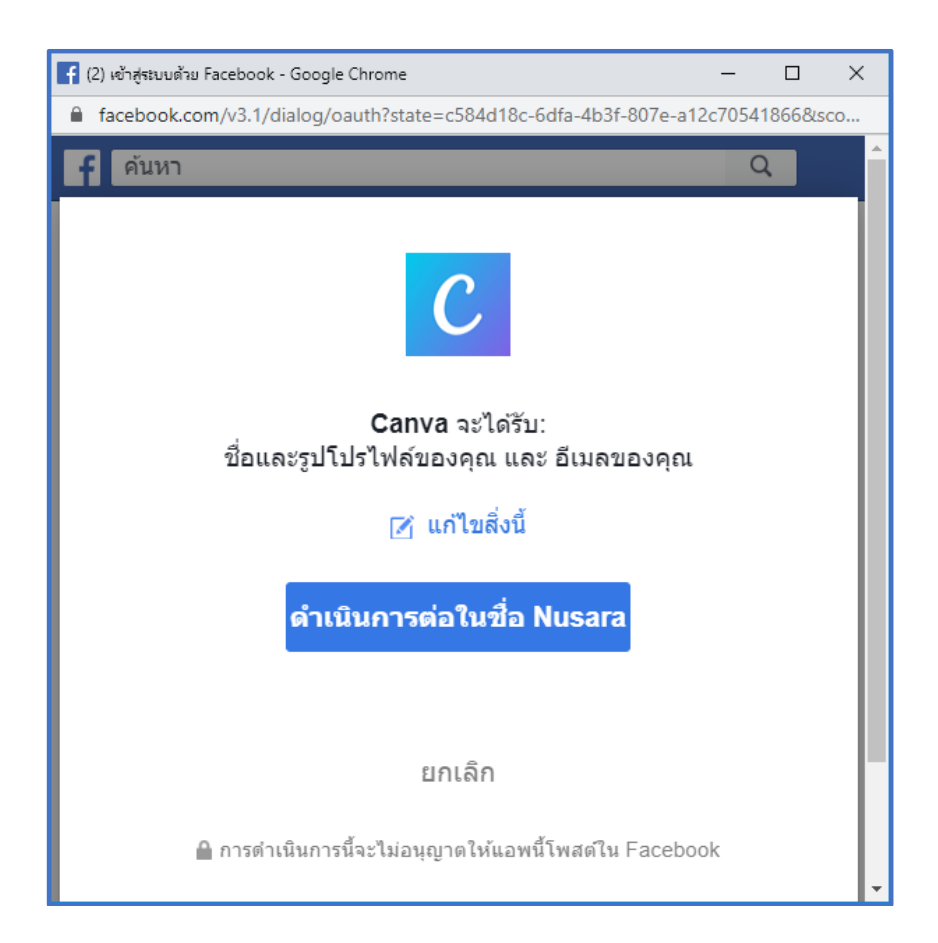

ให้คลิกที่ปุ่ม **ดำเนินการต่อในชื่อ......** จะปรากฎหน้าจอเพื่อเริ่มการออกแบบ โดยในขั้นตอนนี้ โปรแกรมจะถามผู้ใช้งานว่าผู้ใช้งานเป็นใครและจะใช้งานประเภทอะไร "คุณต้องการใช้ Canva เพื่ออะไร" เพื่อที่โปรแกรมจะแนะนำรูปแบบของชิ้นงานให้ตรงกับความต้องการกับผู้ใช้งานได้ทันที ซึ่งจะมีรูปแบบ ต่าง ๆ ที่เกี่ยวข้องกับผู้ใช้งานขึ้นมา

จากตัวอย่างให้ผู้ใช้งานเลือกรูปแบบ **ธุรกิจขนาดเล็ก** ซึ่งเราจะใช้สำหรับการออกแบบเพื่อนำไป เปิดร้านก้าและสร้างร้านก้าของตนเอง

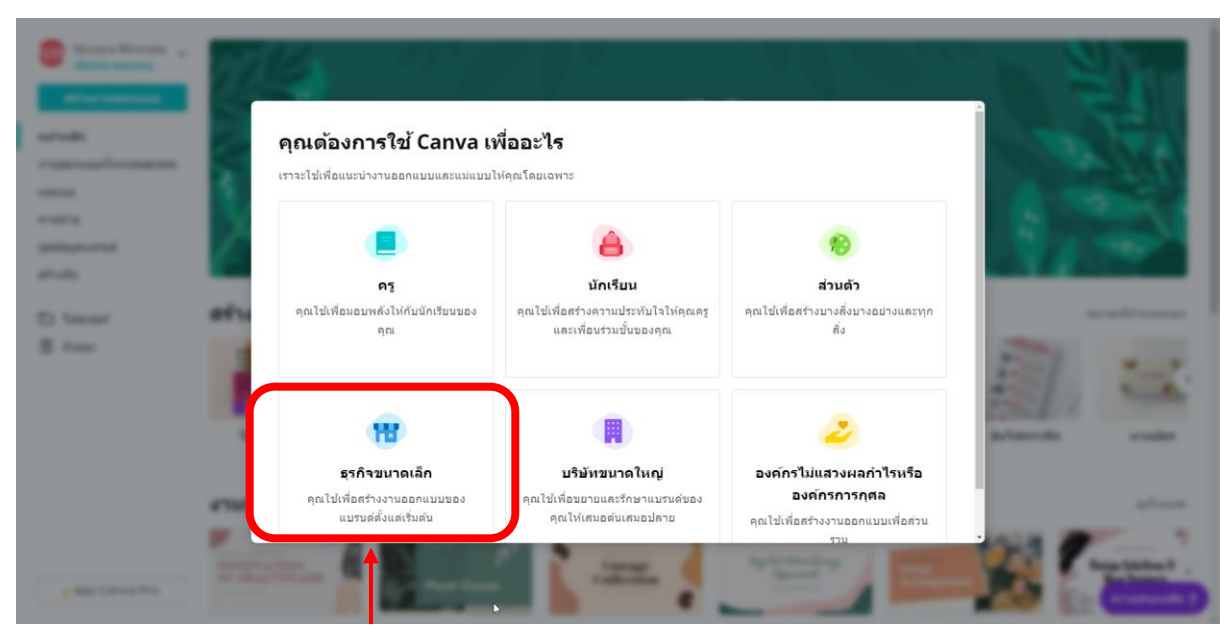

คลิกเลือกรูปแบบของการสร้างแบบที่ต้องการเพื่อให้โปรแกรมเลือกรูปแบบตามที่ผู้ใช้ต้องการ

จากนั้นโปรแกรมจะเข้าสู่หน้าจอหลักของโปรแกรมคังรูป

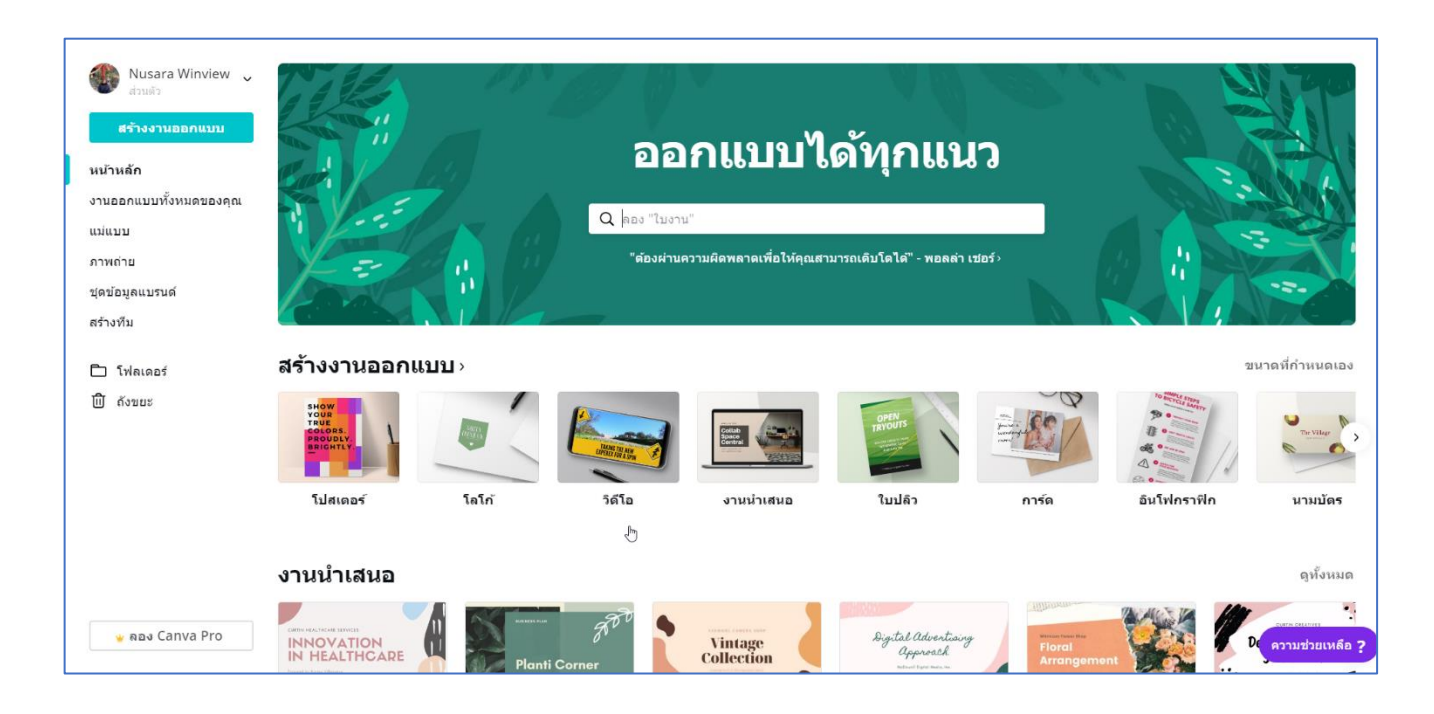

หลังจากนั้นพิมพ์รูปแบบของการออกแบบที่ต้องการ จะปรากฎหน้าจอของชิ้นงานขึ้นมาให้เลือก รูปแบบที่ต้องการ จากตัวอย่างเราจะสร้างภาพหน้าปกของ Facebook เราก็พิมพ์ข้อความ facebook ลงบน แถบการค้นหาชิ้นงาน การออกแบบที่เกี่ยวข้องกับ facebook จะปรากฏเป็นหัวข้อขึ้นมาทันที ให้เราเลือก รูปแบบที่ต้องการสร้างในที่นี้ให้เลือกภาพหน้าปก facebook โดยการคลิกเมาส์รูปแบบที่ต้องการ จะปรากฏ หน้าจอดังนี้

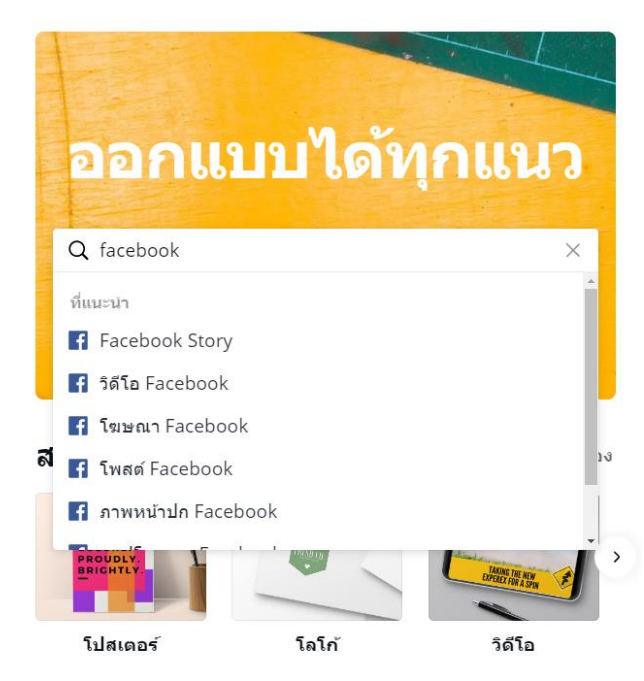

ให้เราเลือกภาพหน้าปกที่ต้องการ โดยเลือกจากรูปแบบของ Template หรือชุครูปแบบสำเร็จรูป โดย ให้เลือกมา 1 รูปแบบ รูปแบบใดก็ได้ ซึ่งเราสามารถปรับแต่งรูปแบบย่อยหรือ ใส่ข้อความเพิ่มได้ภายหลัง

| Nusara Winview 🖕                             | ັ<br>ເການແນ່ນທີ່ Facebook    |                          |
|----------------------------------------------|------------------------------|--------------------------|
| หบ้าหลัก<br>งานออกแบบทั้งหมดของคุณ<br>แม่แบบ | лини Шптасероок              |                          |
| ภาพล่าย<br>ปุดปอบูลแบงบด<br>สร้างทีม<br>(    | 714                          | Real Beauty Talk         |
|                                              | ZELL KARSTEIN<br>ILLUSTRATOR | CRAFT-TIME<br>CHRONICLES |

ให้เราเลือกรูปแบบที่ต้องการโดยการคลิกเลือกรูปแบบจะปรากฎหน้าต่างสำหรับการปรับแต่ง รูปแบบ และโปรแกรมสำหรับการใส่วัตถุต่าง ๆ ในชิ้นงานตามที่เลือก หรือเป็นหน้าเมนูหลักสำหรับการ ตกแต่งของโปรแกรมเลย ดังรูป

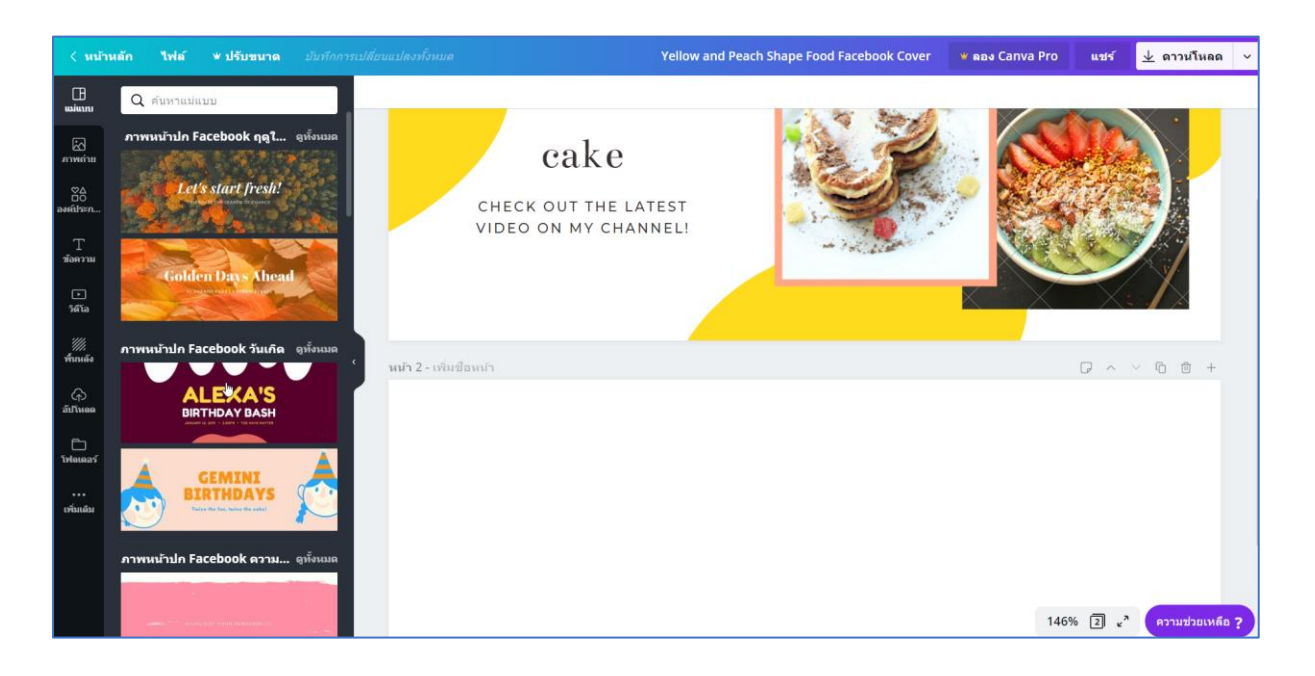

เมื่อเข้าสู่หน้าจอหลักของการปรับแต่งชิ้นงาน และแทรกวัตถุต่างๆ เพิ่มลงไป คังรายละเอียคต่อไปนี้

กำสั่ง ดาวน์ โหลด สำหรับบันทึกชิ้นงาน เพื่อนำไปใช้ในรูปแบบต่าง ๆ

แถบเครื่องมือ หรือ Properties ของคุณสมบัติของวัตถุที่ เราคลิกเมาส์เลือก จะปรับเปลี่ยนตามสิ่งที่เราคลิก

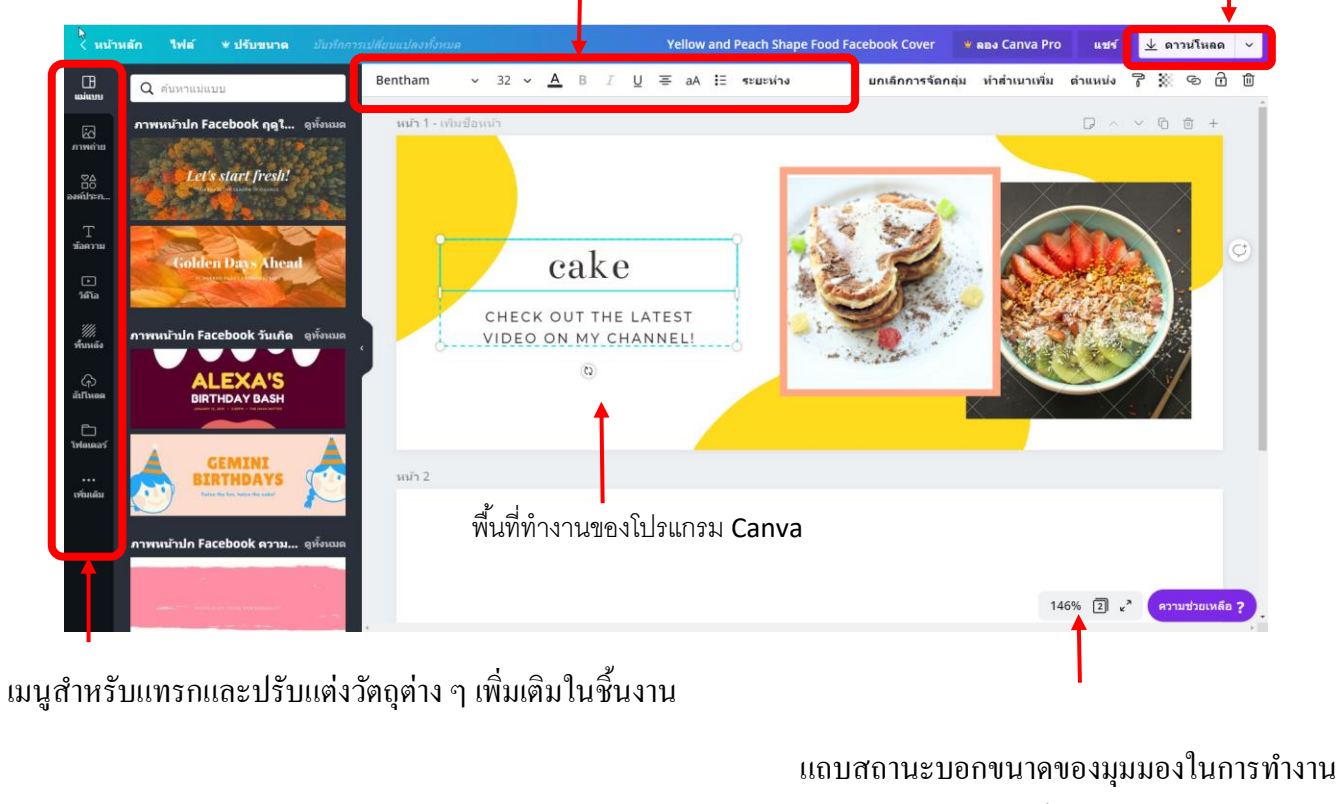

และจำนวนแผ่นของชิ้นงาน

### 🏷 การเปลี่ยนแม่แบบ หรือ Template

หากต้องการปรับเปลี่ยนชุดแม่แบบในชิ้นงานของเราสามารถทำได้โดยการคลิกเลือกไอคอน แม่แบบ ด้านซ้ายมือ จากนั้นเลือกชุดแม่แบบที่ต้องการ จะปรากฏแม่แบบที่เราเลือกใหม่ให้ปรับแต่งดังรูป

![](_page_5_Picture_2.jpeg)

![](_page_5_Picture_3.jpeg)

## เรื่อง..การแทรกและปรับแต่งชิ้นงานด้วยวัตถุต่างๆ ในโปรแกรม canva

### 🏷 การแทรกภาพถ่าย

เราสามารถแทรกภาพถ่ายของโปรแกรมได้จากไอคอน ภาพถ่าย แล้วคลิกเมาส์เลือกไฟล์รูปภาพที่ ต้องการ รูปภาพที่โปรแกรมมีให้จะปรากฏบนชิ้นงานให้เราปรับแต่ง โดยสามารถพิมพ์คำที่ต้องการค้นหา รูปภาพที่ต้องการได้ตรง เมนู ค้นหาภาพถ่ายหลายล้านภาพ แต่การใช้งานให้เลือกใช้ภาพที่ฟรีเท่านั้น หากมี สัญลักษณ์ \$ แสดงว่าต้องซื้อหรือเสียเงินเท่านั้น ซึ่งเราสามารถแทรกไฟล์รูปภาพในชิ้นงานได้ แต่เวลา ดาวน์โหลด หรือบันทึกเป็นไฟล์ต่าง ๆ โปรแกรมจะให้เราชำระเงินด้วยบัตรเกรดิต เพื่อทำการบันทึก

อ เลือก รูปภาพที่ต้องการ

🛛 คลิกเลือกไอคอน ภาพถ่าย

![](_page_6_Picture_5.jpeg)

![](_page_6_Picture_6.jpeg)

![](_page_7_Picture_0.jpeg)

### 🖁 การปรับแต่งรูปภาพ

เมื่อเราแทรกรูปภาพบพื้นที่ทำงานแล้ว สามารถปรับแต่งได้หลากหลายกำสั่ง โดยการคลิกเมาส์ที่ รูปภาพจะปรากฏเมนู Properties หรือคุณสมบัติของรูปภาพขึ้นมาให้เราปรับแต่ง ซึ่งการปรับแต่งให้เราคลิก เมาส์ที่เมนูอีกครั้งจะปรากฏเมนูย่อยของกำสั่งนั้นขึ้นมาเพื่อปรับแต่ง

### ปรากฏขึ้น Properties ของรูปภาพ จะปรากฏขึ้น

![](_page_7_Picture_4.jpeg)

เมนูกำสั่งย่อยเมื่อเราคลิกเลือกกำสั่งของ Properties ซึ่งจะ
 มีกำสั่งย่อยที่แตกต่างกันในแต่ละกำสั่ง

นอกจากนี้ โปรแกรมยังสามารถปรับแต่งคำสั่งต่างๆ เพิ่มเติมได้อีก โดยการคลิกเมาส์ทางขวาของ รูปภาพจะปรากฏป๊อปอัพเมนูซึ่งเป็นคำสั่งย่อยของการทำงานกับรูปภาพ เพื่อให้เราสามารถปรับคำสั่งต่างๆ ได้ เช่น การจัดลำดับการวางของวัตถุต่างๆกับรูปภาพ , การถบ ,การคัดลอก เป็นต้น

![](_page_8_Picture_1.jpeg)

### 🔖 การแทรกองค์ประกอบ หรือ วัตถุต่าง ๆ เพิ่มเติม

สำหรับเมนูนี้จะเป็นการแทรกวัตถุ หรือ รูปทรงต่าง ๆ ประกอบการสร้างชิ้นงาน โดยให้เราคลิกที่ ไอคอน องค์ประกอบ ด้านซ้ายมือ จะปรากฏวัตถุที่เป็นรูปทรงต่าง ๆ เช่น กรอบ , สติ๊กเกอร์ , แผนภูมิ , การ ไล่เฉดสี ๆ โดยให้เราคลิกเมาส์เลือกรูปทรงที่ต้องการ จากนั้นจะปรากฏรูปทรงในพื้นที่ทำงาน ดังรูป

![](_page_8_Picture_4.jpeg)

![](_page_9_Picture_0.jpeg)

เราสามารถปรับแต่งวัตถุหรือรูปทรงที่แทรกลงในชิ้นงานได้โดยการกลิกเมาส์เลือกวัตถุที่ต้องการ จากนั้นจะปรากฏเมนูของคุณสมบัติหรือ Properties ของวัตถุที่แทรก เพื่อให้เราปรับแต่งได้ตามต้องการ

### 🔖 การแทรกข้อความ

สำหรับการแทรกข้อความเพิ่มเติมในชิ้นงานสามารถทำได้โดยการคลิกไอคอน ข้อความ ทางด้าน ซ้ายมือ จากนั้นจะปรากฏกรอบตัวเลือกของการแทรกข้อความสำเร็จรูป รวมทั้งกรอบข้อความที่สามารถใส่ ข้อความ หรือตัวอักษรลงไปในกรอบข้อความได้ ดังรูป

![](_page_9_Picture_4.jpeg)

![](_page_10_Picture_0.jpeg)

เราสามารถปรับแต่งการแทรกข้อความ ที่แทรกลงในชิ้นงานได้โดยการคลิกเมาส์เลือกกล่อง ข้อความที่ต้องการจากนั้นจะปรากฏเมนูของคุณสมบัติหรือ Properties ของกล่องข้อความ

### 🔖 การแทรกวีดีโอ

สำหรับการแทรกวีคี โอในชิ้นงานสามารถทำได้โดยการกลิกไอคอน วีคีโอ ทางค้านซ้ายมือ จากนั้นจะ ปรากฏกรอบตัวเลือกของการแทรกวีคีโอสำเร็จรูป ซึ่งจะมีวีคีโอตัวอย่างในโปรแกรมปรากฏขึ้นมา ให้เรา เลือกวีคีโอที่ต้องการแทรกในชิ้นงาน แล้วทำการปรับแต่ง

![](_page_10_Picture_4.jpeg)

![](_page_11_Picture_0.jpeg)

สำหรับการปรับแต่ง วีคีโอ ที่แทรกในชิ้นงาน สามารถคลิกที่กรอบวีคีโอ จะปรากฏเมนูของ คุณสมบัติหรือ Properties ของวีคีโอ แล้วมีกำสั่งสำหรับการปรับแต่ง

### 🔖 การปรับพื้นหลัง

สำหรับการปรับพื้นหลัง เราสามารถปรับให้รูปภาพ หรือ สีของพื้นหลังชิ้นงาน ปรับเปลี่ยนไปตาม ต้องการได้ โดยการคลิกที่เมนู พื้นหลัง จะปรากฏรูปแบบของพื้นหลังที่เราสามารถปรับได้ โดยมีกรอบ กำสั่งปรากฏขึ้นมา โดยการปรับพื้นหลังนี้สามารถปรับได้ 2 รูปแบบคือ สีพื้น และรูปภาพ เมื่อเราเลือก รูปแบบที่ต้องการแล้วจะเปลี่ยนพื้นหลังให้กับชิ้นงานทันที

![](_page_11_Picture_4.jpeg)

![](_page_12_Picture_0.jpeg)

เมื่อเปลี่ยนพื้นหลังแล้วเราสามารถปรับแต่งรูปแบบได้โดยดูที่กำสั่ง เมนูของกุณสมบัติหรือ Properties ของพื้นหลังเพื่อการปรับแต่งได้

## เรื่อง.. การนำไฟล์ที่ออกแบบด้วยโปรแกรม Canva ไปใช้งานใน Facebook และเทพช้อป

### 🏷 การอัปโหลด

การอัปโหลด เป็นการอัพโหลดไฟล์ รูปภาพ และไฟล์วีดีโอ ลงบนชิ้นงานได้ โดยการคลิกที่ไอคอน อัพโหลด จะปรากฏเมนูย่อย อัปโหลดรูปภาพ หรือ วีดีโอ ให้คลิกเลือกไฟล์รูปภาพ หรือ วีดีโอ แล้วไฟล์ที่ ต้องการจะอัพโหลดมายังเมนู จากนั้นให้คลิกเลือกไฟล์รูปภาพมาวางบนตำแหน่งของชิ้นงานแล้วปรับแต่ง

![](_page_13_Picture_3.jpeg)

เราสามารถปรับแต่งรูปภาพ หรือ วีดีโอ ที่แทรกลงในชิ้นงานได้โดยการคลิกเมาส์ที่รูปภาพ หรือ วีดีโอ จะปรากฏเมนูของคุณสมบัติหรือ Properties ของรูปภาพที่บริเวณด้านบนของชิ้นงานเพื่อให้เรา ปรับแต่ง ให้คลิกที่เมนูเพื่อปรับแต่งในเมนูย่อยของกำสั่ง

## 🗐 การเพิ่มหน้ากระดาษสำหรับสร้างชิ้นงานเพิ่ม

หากต้องการเพิ่มหน้ากระดาษสำหรับสร้างชิ้นงาน สามารถทำได้โดยคลิกที่ปุ่ม + เพิ่มหน้าใหม่ จะปรากฏหน้ากระดาษเพิ่มในชิ้นงาน

| ⊾< หน้าหลัก               | ไฟล์ | ษ ปรับขนาด |                        | Yellow and Peach Shape Food Facebook Cover | 👻 ลอง Canva Pro แปร                     | f 🕨 0:15  | 보 ดาวน์โหลด 🗸   |
|---------------------------|------|------------|------------------------|--------------------------------------------|-----------------------------------------|-----------|-----------------|
| B                         |      |            |                        |                                            |                                         |           |                 |
| E<br>uriawina             |      |            |                        | DA                                         |                                         |           |                 |
| ©∆<br>⊡0<br>asstih≈n      |      |            |                        | eau                                        | de parfum                               |           |                 |
| T<br>ข้อความ              |      |            | หน้า 2 - เพิ่มชื่อหน้า |                                            | P ^ ~ 6 # +                             |           |                 |
| เ=<br>วิตัโล              |      |            | .A.                    |                                            |                                         |           |                 |
| <i>ไม่มี</i><br>ทั้งเหลัง |      |            | 67                     |                                            |                                         |           |                 |
| (†)<br>อำโหลด             |      |            | St                     | tay confident.                             | 4                                       |           |                 |
| โฟลเดอร์                  |      |            |                        | Be your own kind of beautiful.             | 7                                       |           |                 |
| •••<br>เพิ่มเดิม          |      |            |                        |                                            | ~~~~~~~~~~~~~~~~~~~~~~~~~~~~~~~~~~~~~~~ |           |                 |
|                           |      |            |                        |                                            |                                         |           |                 |
|                           |      |            |                        | + เพมหมารเม                                |                                         | 125% 🗐 «" | ความช่วยเหลือ ? |
|                           |      |            |                        | Ī                                          |                                         |           |                 |
|                           |      |            |                        |                                            |                                         |           |                 |

คลิก + เพิ่มหน้าใหม่ จะปรากฎหน้ากระคาษเพิ่มในชิ้นงาน

### หน้ากระดาษจะปรากฏบนชิ้นงานดังรูป

| < หน้าหลัก             | ไฟล์     | ษ ปรับขนาด          | Ċ | บันทึกการเปลี่ยนแปลงทั้งหมด | Yellow and Peach Shape Food Facebook Cover | 📽 ត្ថ្លេ Canva Pro | แชร์ | ▶ 0:20 | ⊥ ดาวน์โเ | เลด ~      |
|------------------------|----------|---------------------|---|-----------------------------|--------------------------------------------|--------------------|------|--------|-----------|------------|
|                        |          |                     |   |                             |                                            |                    |      |        | 7         | ê ŵ        |
|                        | หน้า 3 - | เพิ่มชื่อหน้า       |   |                             |                                            |                    |      | ₽ ^ ~  | 6 🖞 +     |            |
| ภาพถ่าย                |          |                     |   |                             |                                            |                    |      |        | ลบหน้า    | Q          |
| ≌∆<br>องต์ประก         |          |                     |   |                             |                                            |                    |      |        |           |            |
| T<br>ข้อความ           |          |                     |   |                             |                                            |                    |      |        |           |            |
| รสโล                   |          |                     |   |                             |                                            |                    |      |        |           |            |
| <i>ที่</i><br>ที่บหลัง |          |                     |   |                             |                                            |                    |      |        |           |            |
| (ก)<br>อับโหอด         |          |                     |   |                             |                                            |                    |      |        |           |            |
| <br>โฟลเตอร์           |          |                     |   |                             |                                            |                    |      |        |           |            |
| ••••<br>เพิ่มเต็ม      |          |                     |   |                             |                                            |                    |      |        |           |            |
|                        |          |                     |   |                             | + เพิ่มหน้าใหม่                            |                    |      |        |           |            |
|                        |          |                     |   |                             |                                            |                    | 18   | 4% 🕄 🖌 | ความช่วย  | เหลือ ?    |
| Yellow and Peach S     | zip ^    | Yellow and Peach S. |   |                             |                                            |                    |      |        |           | Show all X |

## 🗐 การใช้คำสั่งสำหรับมุมมอง

เมื่อเราเพิ่มหน้ากระคาษหลายๆ หน้ากระคาษ หรือทำงานในชิ้นงานที่มีวัตถุต่าง ๆ เพิ่มมากขึ้น เรา อาจจะต้องควบคุมวัตถุต่าง ๆ ผ่านกำสั่งมุมมองของโปรแกรมเพื่อจัดการกับวัตถุนั้น ๆ ได้เป็นอย่างดี โดย กำสั่งนี้จะอยู่มุมขวาของสไลด์ จะมีส่วนประกอบหลัก ๆ อยู่ 3 ไอกอน ดังนี้

![](_page_15_Figure_4.jpeg)

## 🗐 การใช้คำสั่งไฟล์สำหรับควบคุมการทำงานของไฟล์ในชิ้นงาน

ในคำสั่งย่อยของเมนูไฟล์ จะมีเมนูที่ใช้สำหรับการควบคุมการทำงานหลักของโปรแกรม ได้แก่

### 🗌 สร้างงานออกแบบใหม่

ปุ่มสำหรับการสร้างชิ้นงานขึ้นมาใหม่ เมื่อเลือกคำสั่งจะปรากฏรูปแบบของการออกแบชิ้นงาน หาก ต้องการเพิ่มหรือสร้างงานออกแบบ สามารถกลิกเลือกกำสั่งแล้วเลือกรูปแบบงานออกแบบที่ ต้องการได้ทันที หรือสามารถกำหนดขนาดของชิ้นงานได้เองโดยการกลิกที่ขนาดที่กำหนดเอง

| < หน้า                       | าหลัก    | ไฟล์          | ษ ปรับขนาด          | 5  |      | ษ ลอง C | anva Pro | แชร์ |   |  |  |
|------------------------------|----------|---------------|---------------------|----|------|---------|----------|------|---|--|--|
| Œ                            | ยกเลิย   | <b>ପ</b>  ନ୍ର | เต้องการสร้างอะไร   |    |      |         |          |      |   |  |  |
| แม่แบบ                       |          | ขนาดที่       | ่กำหนดเอง           |    |      |         |          |      |   |  |  |
| ภาพถ่าย                      | 12       | งานนำเ        | เสนอ                |    | dent | dert.   |          |      |   |  |  |
| QΔ                           | <b>X</b> | โพสต์         | Facebook            |    |      | . 22    |          | 3    |   |  |  |
| ่⊡⊙ี<br>องค์ประก             |          | โปสเตย        | อร์                 |    |      |         |          | 5    |   |  |  |
| Т                            |          | ภาพหน่        | เ้าปก Facebook      |    |      |         |          |      |   |  |  |
| ข้อความ                      |          | โพสต์         | nstagram            |    |      |         |          |      |   |  |  |
| <b>&gt;</b>                  |          | โซเชียะ       | ลมีเดียภาพเคลื่อนไห | າວ |      |         |          |      |   |  |  |
| ວດເວ                         |          | วิดีโอ F      | acebook             |    |      |         |          |      |   |  |  |
| <i>่ไไไ</i><br>พื้นหลัง      |          | โปสเตย        | อร์ (แนวนอน)        |    |      |         |          |      |   |  |  |
| ~                            |          | โลโก้         |                     |    |      |         |          |      |   |  |  |
| (่ <sub>ๅ</sub> )<br>อัปโหลด |          | ใบปลิว        |                     |    |      |         |          |      | 3 |  |  |
| โปลเดอร์                     |          |               |                     |    |      |         |          |      |   |  |  |

### 🗌 แสดงขอบหน้ากระดาษ ใช้กำหนดขนาดขอบ

คำสั่งนี้จะแสดงเส้นขอบของหน้ากระดาษ เพื่อการกำหนดการวางของวัตถุ เมื่อใช้กำสั่ง จะปรากฏเส้นประเป็นกรอบสี่เหลี่ยมขึ้นมาแสดงขอบเขตของชิ้นงานดังรูป

![](_page_17_Picture_2.jpeg)

## 🗌 คำสั่งสำหรับการบันทึก

เมื่อทำงานเพิ่มเติมในโปรแกรม Canva เรียบร้อยแล้วสามารถบันทึกเพื่อเก็บงานต่าง ๆ ไว้ใน โปรแกรมได้จากปุ่มบันทึก หรือ สามารถเก็บเป็นโฟลเดอร์คือกลิกที่กำสั่ง บันทึกลงในโฟลเดอร์ รวมทั้งสร้างสำเนาของไฟล์งาน

![](_page_17_Picture_5.jpeg)

### 🗁 การนำไฟล์จาก Canva ไปใช้งาน

![](_page_18_Picture_1.jpeg)

สำหรับการนำไฟล์จากโปรแกรม Canva ไปใช้ เราสามารถบันทึกเป็นไฟล์ต่าง ๆ และ นำไปใช้โดยการ ดาวน์โหลด หรือ แชร์ไฟล์และนำไปใช้ร่วมกับโปรแกรมต่าง ๆ โดยวิธีการใช้คำสั่งให้คลิกเมาส์เลือกคำสั่ง ดาวน์โหลด บนปุ่ม ดาวน์โหลด จะปรากฏหน้าเมนูสำหรับเลือกกำสั่งอีกครั้งหนึ่ง ให้เลือกรูปแบบของการ ใช้งานการนำไปใช้ที่หลากหลาย ดังรายละเอียดต่อไปนี้

### 🟶 การดาวน์โหลดเป็นไฟล์

การนำไปใช้ที่เป็นการดาวน์โหลดเป็นไฟล์สามารถทำได้หลากหลายรูปแบบ ให้คลิกกำสั่ง ดาวน์โหลด บนปุ่มด้านขวาบนของโปรแกรมจะปรากฏรูปแบบของการดาวน์โหลดที่ต้องการให้คลิกเมือกประเภทของ การดาวน์โหลดที่ต้องการ

![](_page_18_Picture_5.jpeg)

ในตัวอย่างจะเป็นการดาวน์โหลดไฟล์ที่เป็นไฟล์รูปภาพชนิด PNG จะ ปรากฏคำสั่งในการกำหนด รายละเอียดเพิ่มเติมของการบันทึกไฟล์ PNG ดังรูป

|       | ⊥ ดาวน์โหลด              | ×       |
|-------|--------------------------|---------|
|       | ประเภทไฟล์               |         |
|       | PNG                      | ~       |
| No VI | ขนาด —                   | — 1.0 X |
| 50 50 | ¥ 820 x 312 พิกเซล       | *       |
|       | 🖉 🗆 พื้นหลังโปร่งใส      | ٠       |
|       | 🗌 ไฟล์บีบอัด (คุณภาพต่ำ) | *       |
|       | เลือกหน้า                |         |
|       | ทุกหน้า (2)              | ~       |
| D     |                          |         |

ให้เราเลือกรูปแบบที่ต้องการแล้วปรับแต่งรูปแบบย่อยของ การบันทึกไฟล์แต่ละชนิดตามต้องการ ในคำสั่งเลือกหน้า จะเป็น การกำหนดหน้าของชิ้นงานที่ต้องการบันทึกในกรณีที่เราสร้างไฟล์ ที่มีเอกสารมากกว่า 1 หน้ากระดาษขึ้นมา

> เลือกคลิกเครื่องหมาย ✓ ในกล่องสี่เหลี่ยมเพื่อ เลือกหน้าที่ต้องการบันทึกเป็นไฟล์

| ประเภทไฟล์                                      |       |
|-------------------------------------------------|-------|
| PNG                                             | ~     |
| 6                                               | 1.0   |
| ขนาด<br>820 x 312 พิณฑ์ล                        | - 1.0 |
|                                                 |       |
| <ul> <li>พื้นหลังไปรังใส</li> </ul>             |       |
| 🕛 ไฟล์บีบอัด (คุณภาพต่ำ)                        |       |
| เลือกหน้า                                       |       |
| ทุกหน้า (2)                                     | ~     |
| ทุกหน้า (1-2)                                   |       |
| per Shop                                        |       |
| มี หน้า 1                                       |       |
| <sup>ม</sup><br><sup>ม</sup> ีชาวิที่นี้ หน้า 2 |       |
|                                                 |       |

เมื่อกำหนครายละเอียคต่าง ๆ เสร็จเรียบร้อยแล้วให้กลิกที่ปุ่ม เสร็จแล้วเพื่อเริ่มการคาวน์โหลด จะปรากฏหน้าจอคังรูป

![](_page_20_Picture_1.jpeg)

เมื่อดาวน์โหลดเสร็จเรียบร้อยจะเป็นไฟล์ zip บนเครื่องคอมพิวเตอร์ ให้เรา unzip หรือทำการแยก ไฟล์ก่อนการนำไปใช้

![](_page_20_Picture_3.jpeg)

เป็นไฟล์ z<sub>ip</sub> ให้ทำการแยกไฟล์ก่อนการใช้งาน

เมื่อทำการ Unzip จะปรากฏหน้าปกที่เราได้สร้างบน Canva เป็นไฟล์รูปภาพ PNG ตามที่เราเลือก จากตัวอย่างสร้างหน้าปก Facebook จำนวน 2 หน้ากระคาษ เมื่อคาวน์โหลดจะสามารถบันทึกภาพเป็นไฟล์ ได้ 2 ภาพดังรูป

![](_page_21_Picture_1.jpeg)

### 🟶 แชร์ลิงก์

การนำไปใช้ในคำสั่ง แชร์ลิงก์ คือ ให้เรานำลิงก์ของชิ้นงานกัดลอกเป็น URL ไปใช้สำหรับการเชื่อมต่อ ชิ้นงานทางอินเตอร์เน็ต โดยโปรแกรมจะสร้างลิงก์มาให้ เวลาใช้งานให้คลิกที่กัดลอกและนำไปวางเพื่อใช้ งานต่อไป

![](_page_21_Picture_4.jpeg)

![](_page_22_Picture_0.jpeg)

### 🟶 การบันทึกและชำระเงิน

สำหรับการบันทึก หรือ ดาวน์โหลด แล้วมีหัวข้อขึ้นว่า ชำระเงินและดาวน์โหลด หมายถึง เรามีการใช้ คุณสมบัติของโปรแกรมที่ต้องมีการชำระเงิน หรือซื้อเพิ่มเติม ซึ่งหากต้องการใช้งาน เราต้องกลับไปชำระ เงินหรือ นำวัตถุนั้นออกจากโปรแกรมก่อนทำการบันทึก

![](_page_22_Picture_3.jpeg)